vI.0

## How to Change Aux 3 to a Chorus

Power on the mixer and connect to your controller

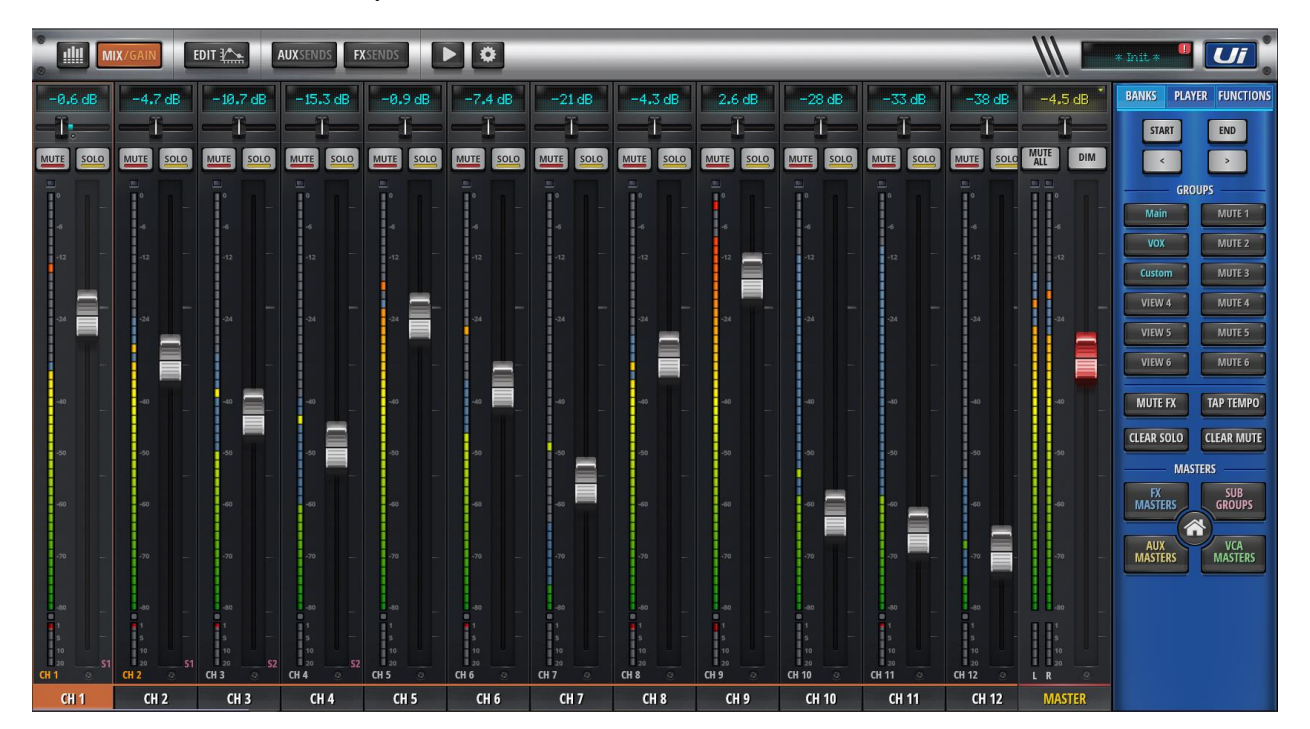

From the main screen above select the **FX** sends button and select it

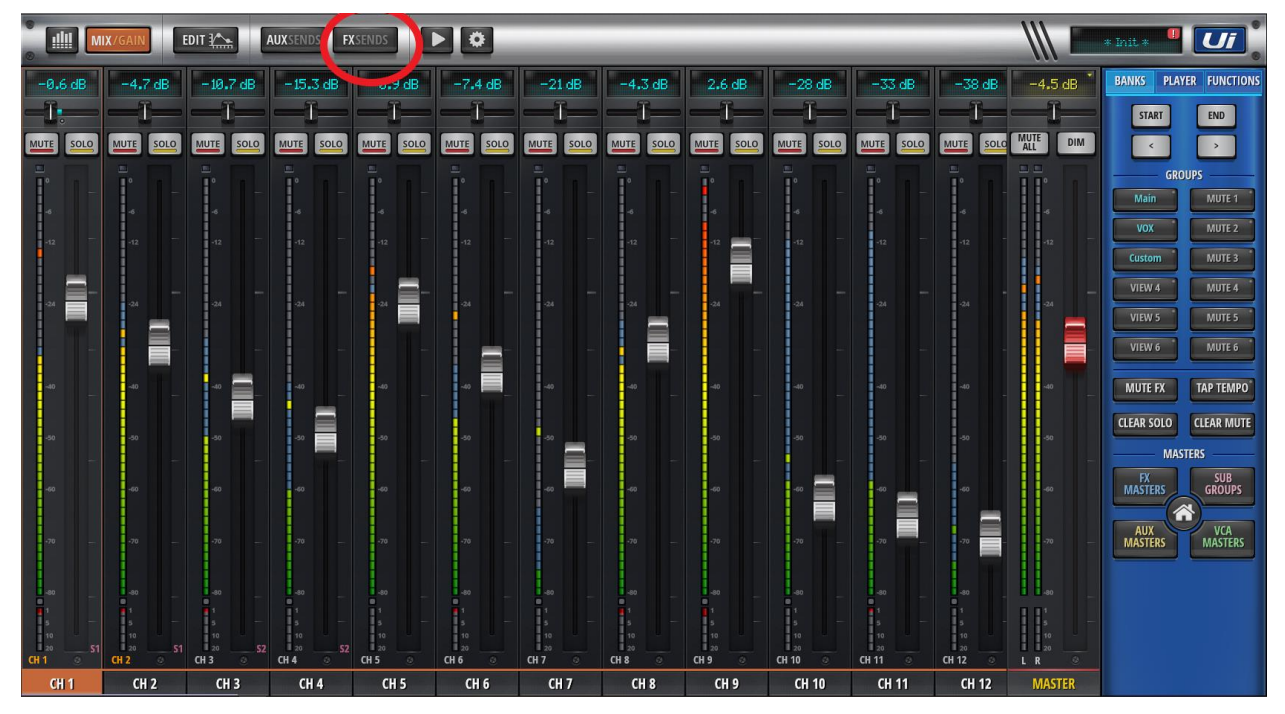

HARMA

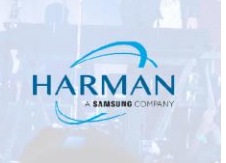

Select the **EDIT** button on the FX sends page and select it

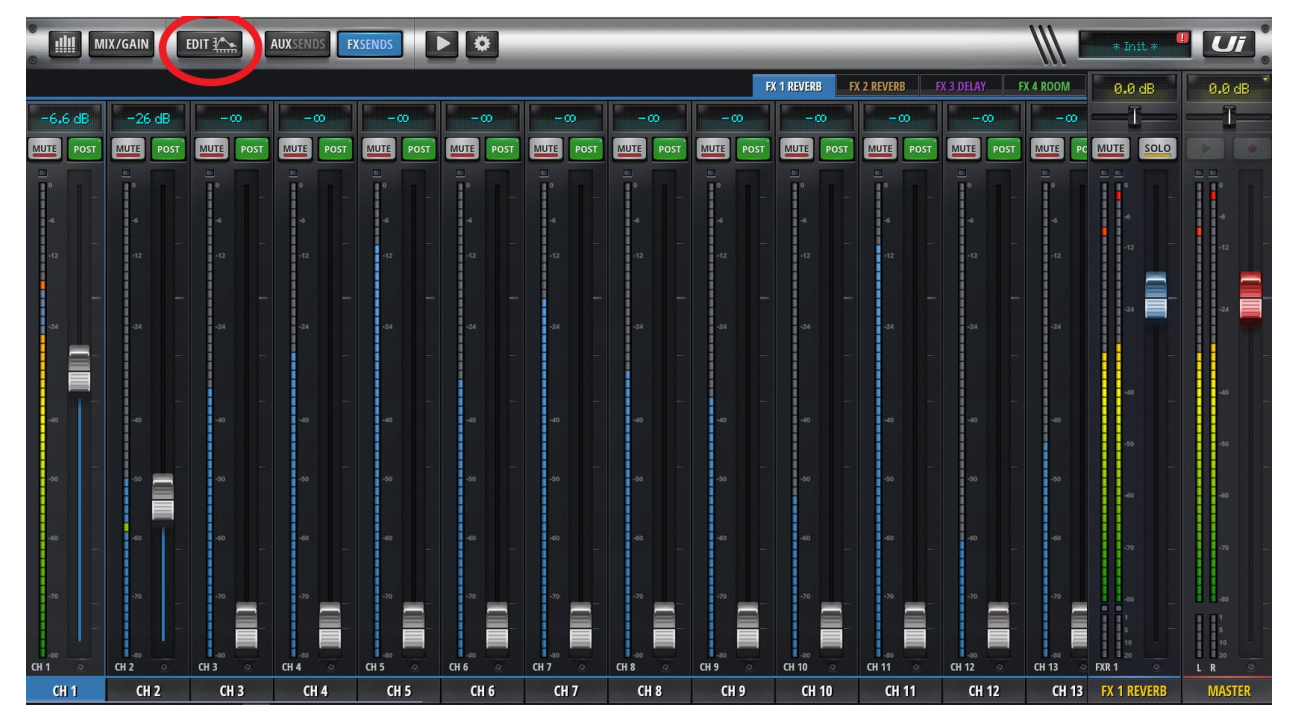

At the bottom of the FX Edit page there is a row of buttons labeled REVERB, REVERB, DELAY and ROOM.

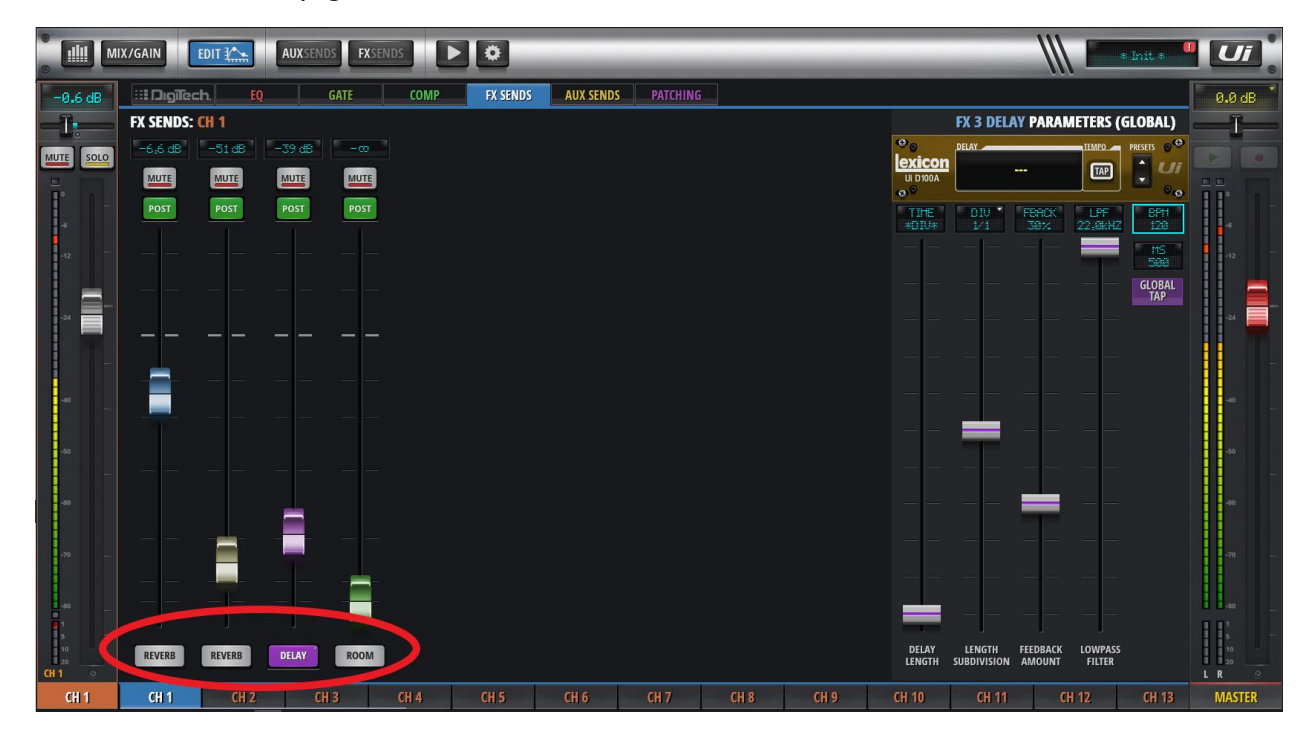

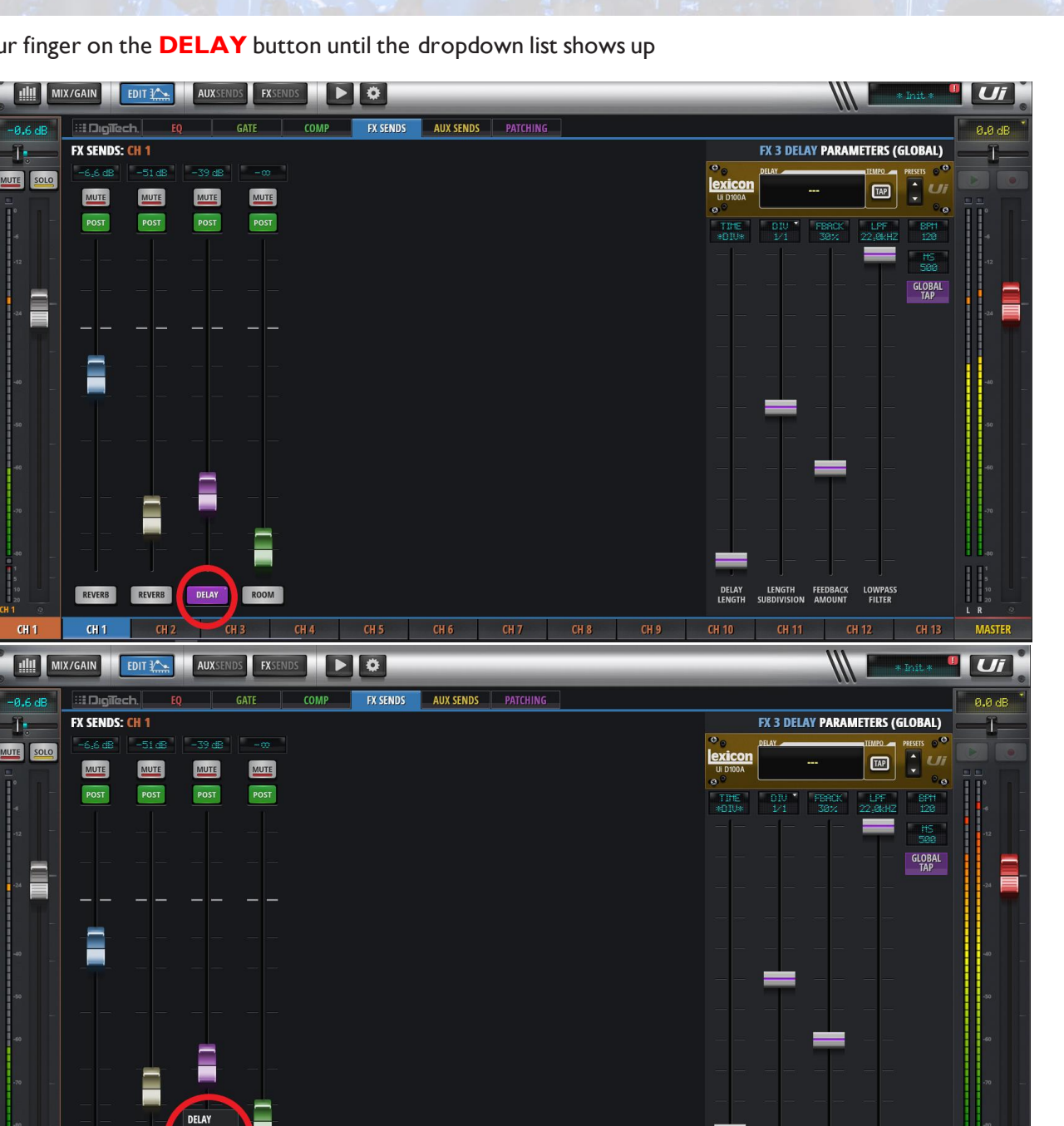

HARMAN

Hold your finger on the **DELAY** button until the dropdown list shows up

You now have **Chorus** as one of you **FX** selections on this **FX** channel

ROOM

CHORUS DELAY

REVERB

CH 1

DELAY

LENGTH

BACK LOWPAS

MAST

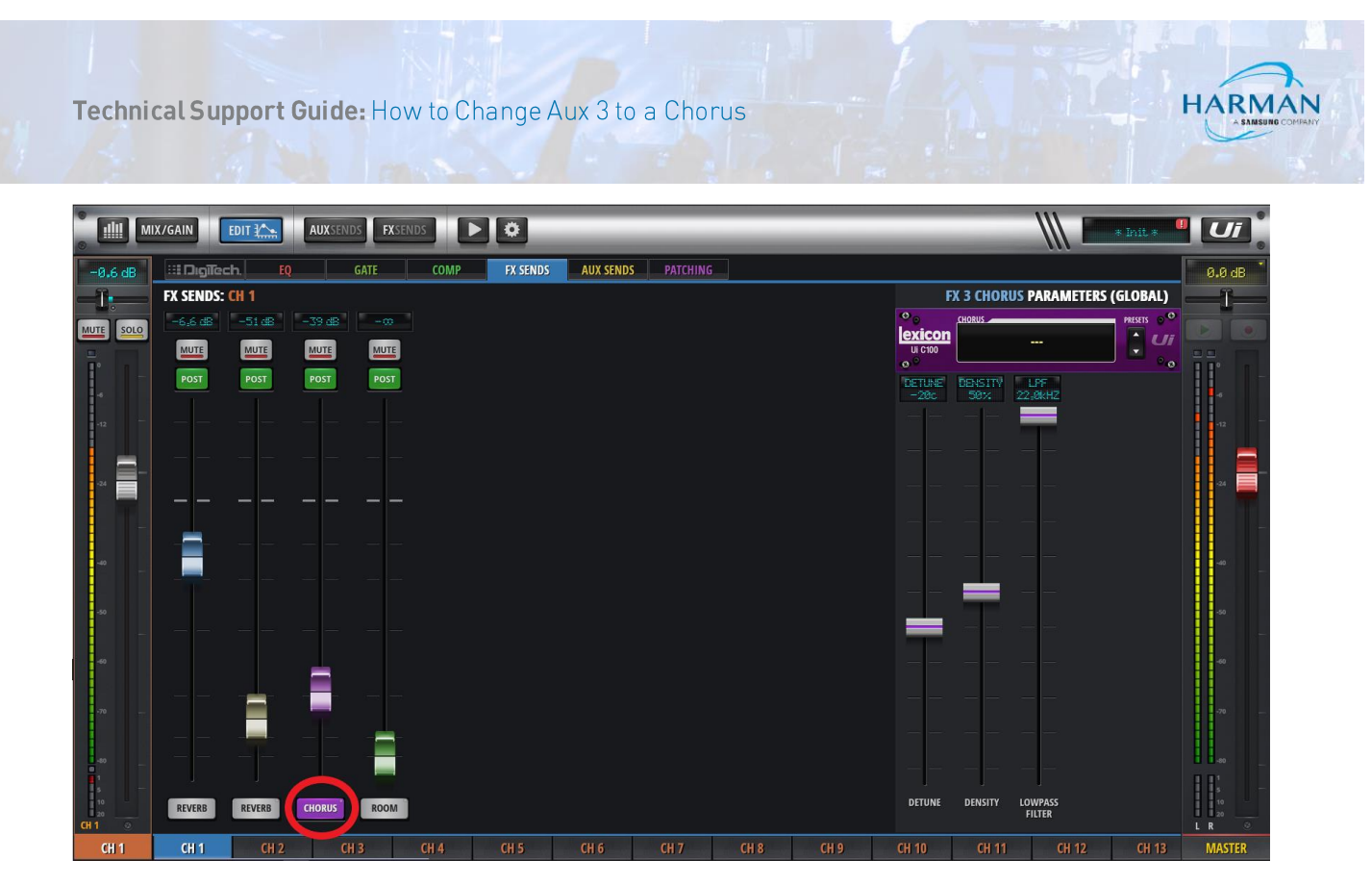

Select the **Chorus** and it will become the **FX** type for the **FX**3 buss.

## About HARMAN Professional Solutions

HARMAN Professional Solutions is the world's largest professional audio, video, lighting, and control products and systems company. Our brands comprise AKG Acoustics®, AMX®, BSS Audio®, Crown International®, dbx Professional®, DigiTech®, JBL Professional®, Lexicon Pro®, Martin®, Soundcraft® and Studer®. These best-in-dass products are designed, manufactured and delivered to a variety of customers in markets including tour, cinema and retail as well as corporate, government, education, large venue and hospitality. For scalable, high-impact communication and entertainment systems, HARMAN Professional Solutions is your single point of contact www.harmanpro.com

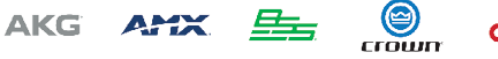

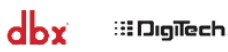

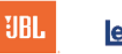

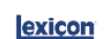

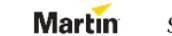

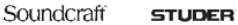